## Activating a License Statistics license on a machine without access to the internet

The information on this page refers to License Statistics v6.21 or newer, which provides the ability to activate a license on a machine without access to the internet directly from the Administration: Licensing page. If you are using a version previous to v6.21, see documentation for previous versions.

Perform the following steps to activate a License Statistics license on a machine that is not connected to the internet.

1. Using a browser that has an internet connection (for example, a private laptop), go to the Management tab on License Statistic's Administration: Licensing page.

| Administration: Licensing                   |                       |  |                                      |                           |                 |  |  |  |  |  |  |
|---------------------------------------------|-----------------------|--|--------------------------------------|---------------------------|-----------------|--|--|--|--|--|--|
| Licensed To<br>X-Formation Demo<br>Customer | License Type<br>Local |  | License Expiration Date<br>Permanent | Maintenance<br>2025-02-11 | Expiration Date |  |  |  |  |  |  |
| Usage History Management                    |                       |  |                                      |                           |                 |  |  |  |  |  |  |
| License Activation                          |                       |  | License Upload                       |                           |                 |  |  |  |  |  |  |
| 4KKEE-EKDDD-Z1AEG-ZEJEX                     |                       |  | Drop file                            |                           |                 |  |  |  |  |  |  |
| Activate                                    |                       |  | Browse                               |                           |                 |  |  |  |  |  |  |

2. Enter the activation key in the License Activation field (if not already filled in), and click Activate.

If successful, the activation process will be executed directly in the browser.

If the activation is unsuccessful (which is rare, but may occur if, for example, there are network issues):

1. A direct link to the License Activation Center will be displayed. You can use this link immediately or at a later time.

|    | 4KKEE-E                                                                                                    | 20 ZSAEC                                                |  |                                                                                                    |                    |             |  |  |  |
|----|----------------------------------------------------------------------------------------------------|---------------------------------------------------------|--|----------------------------------------------------------------------------------------------------|--------------------|-------------|--|--|--|
| 2. | Activate license using License Activation Center      Activate  When you click the link, you will be redirected to the License Activation Center End User Portal, with all activation fields pre-fill |                                                         |  |                                                                                                    |                    |             |  |  |  |
| 3. | Activate the license from the License Activation Center End                                                                                                    |                                                         |  | User Por                                                                                                    | tal.               | X-Formation |  |  |  |
|    |                                                                                                    | El License Order           Activation Key         40025 |  | Customer     X-formation Demo Customer     Finduct     Name Learne Statistics     Version 6     Template vio Perpetual |                    |             |  |  |  |
|    |                                                                                                    | License Status                                          |  |                                                                                                    | activation succeed |             |  |  |  |

4. Download the license file.

ion Date

5. Upload the license file to License Statistics using the License Upload area in the Management tab of the Administration: Licensing page.

& HostIDs

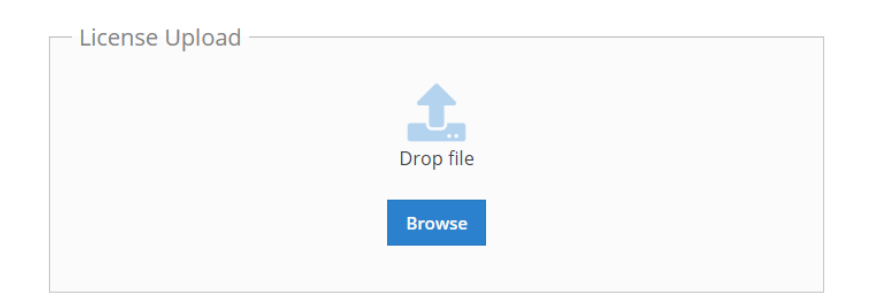